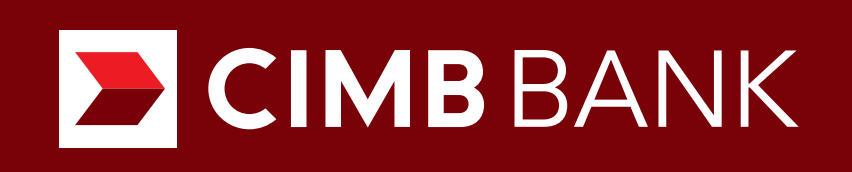

# HƯỚNG DẪN THỰC HIỆN CẬP NHẬT THÔNG TIN SINH TRẮC HỌC QUA ỨNG DỤNG **CCTO**

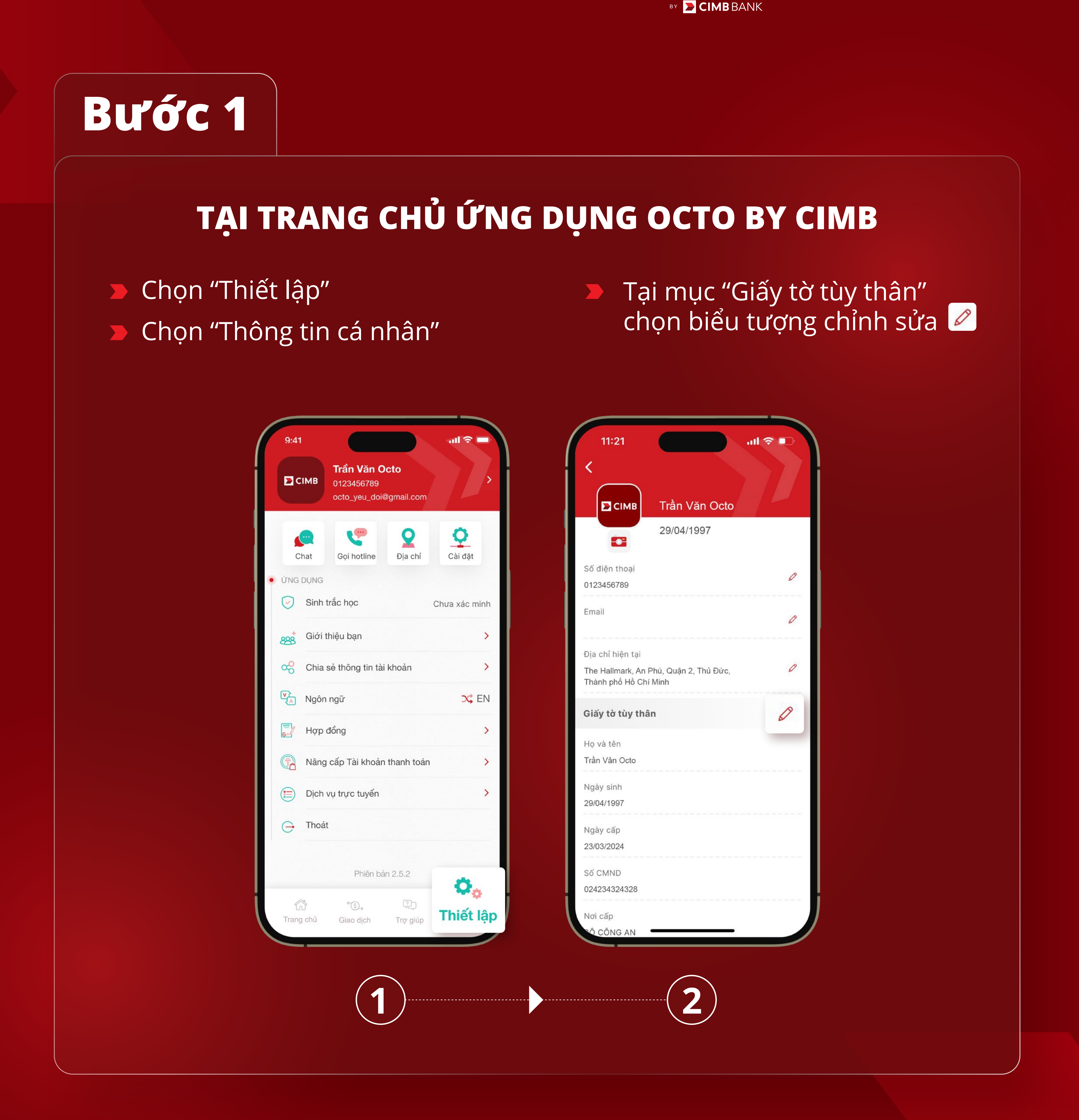

# Bước 2

### CUNG CẤP HÌNH ẢNH CCCD GẮN CHIP

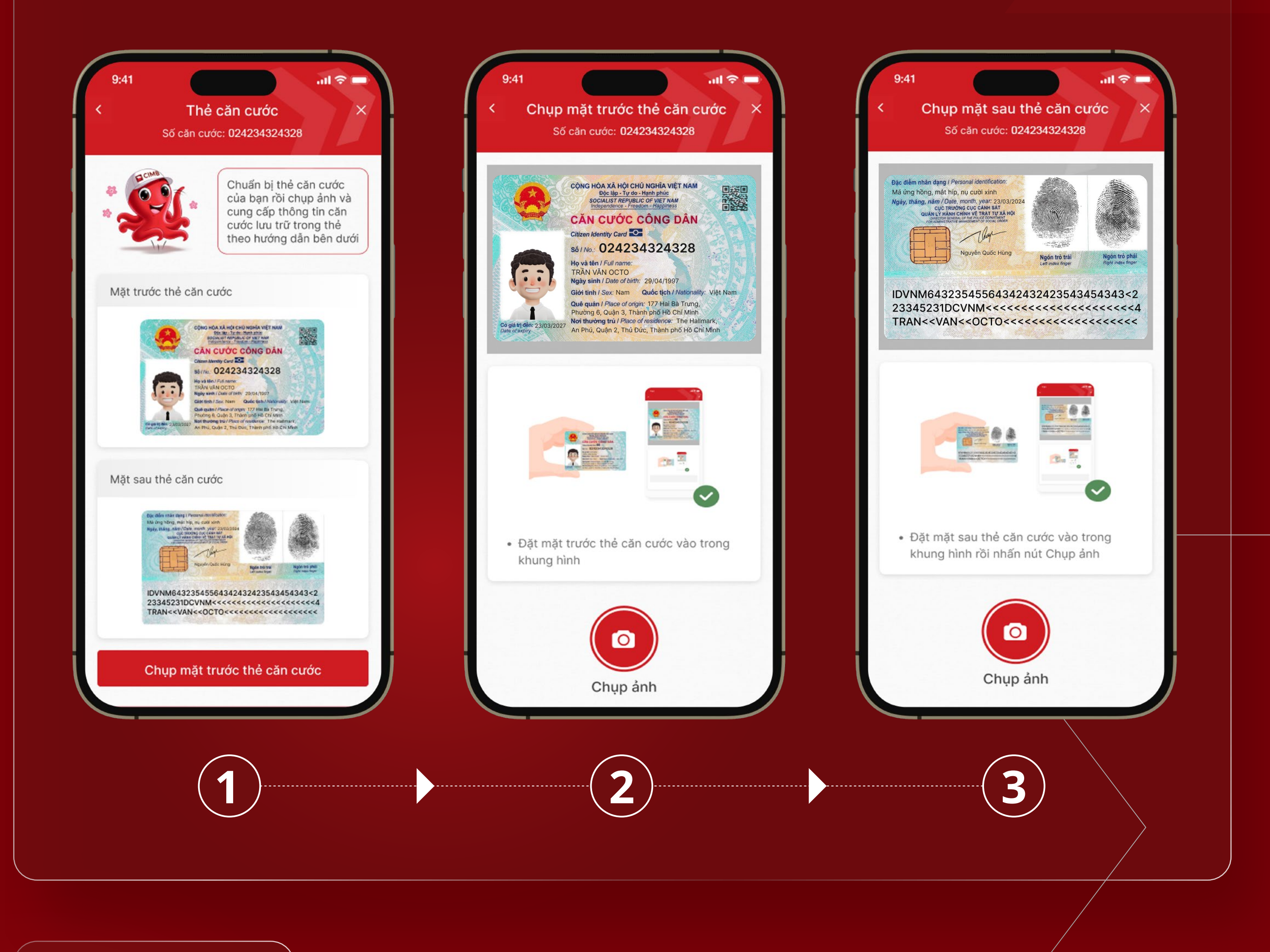

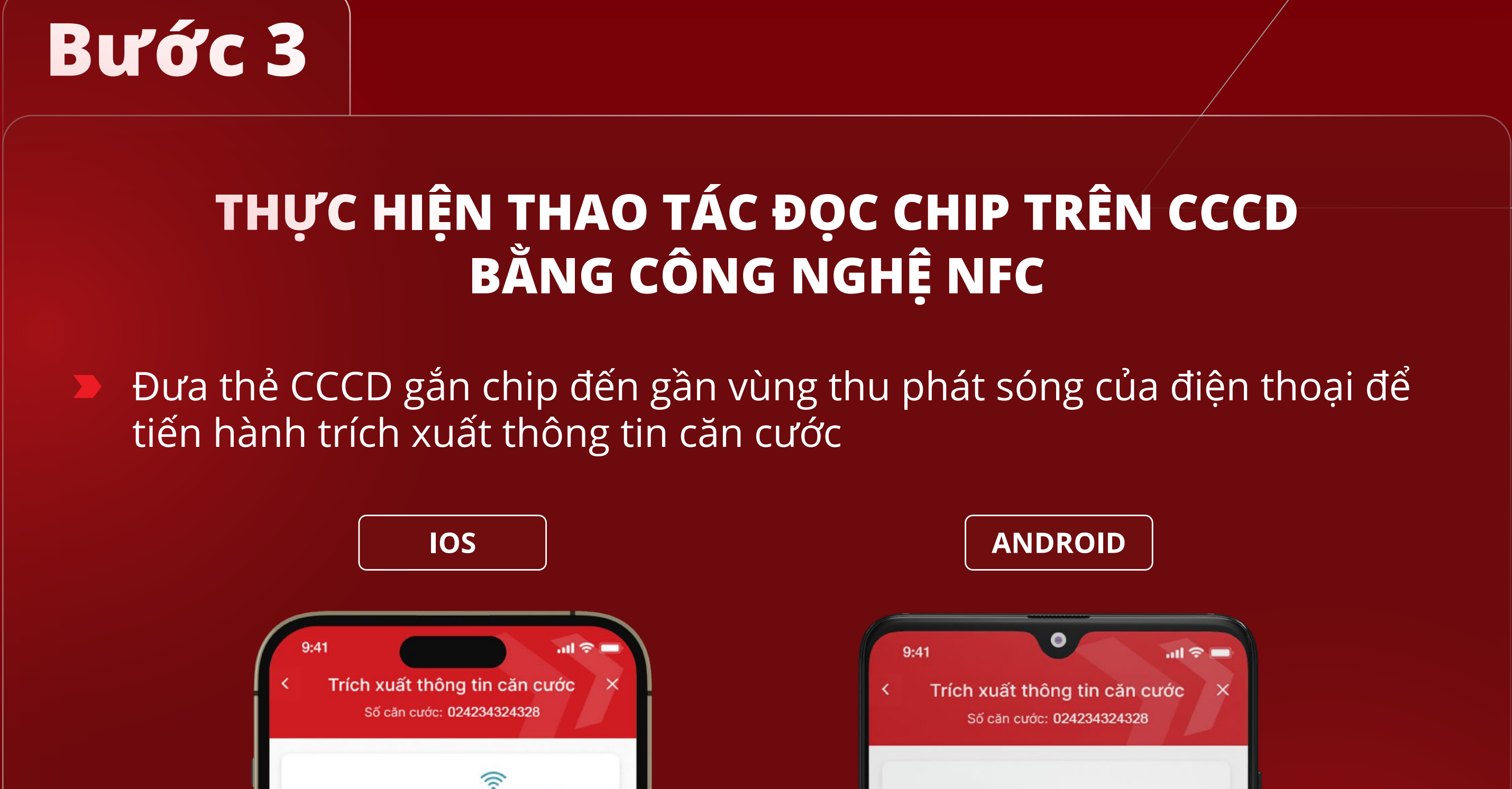

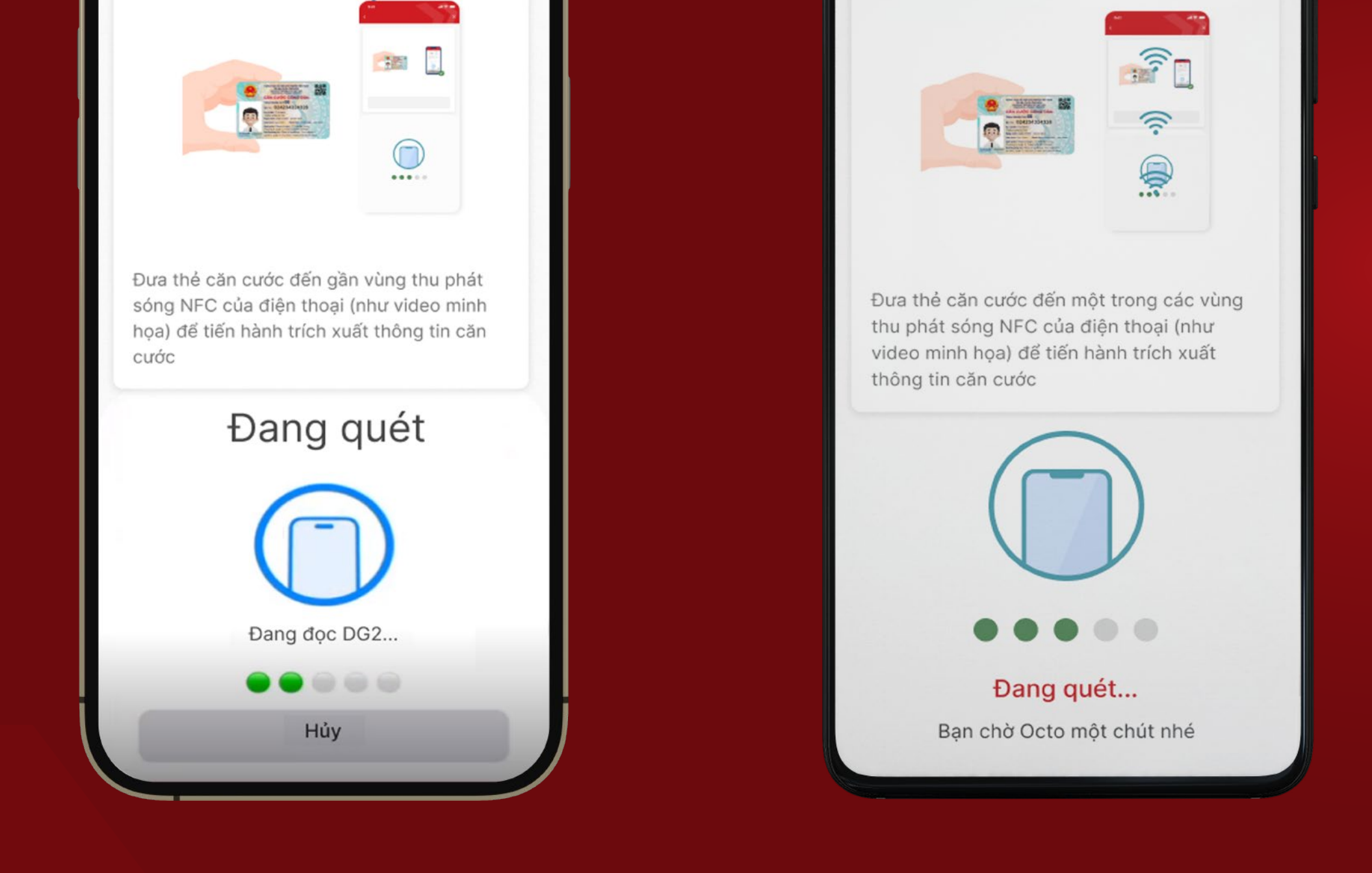

#### Lưu ý:

- Đặt chip trên CCCD quay về phía lưng hoặc camera của điện thoại.
- Nên đặt CCCD có gắn chip trên mặt phẳng, sau đó đặt điện thoại lên để quét.

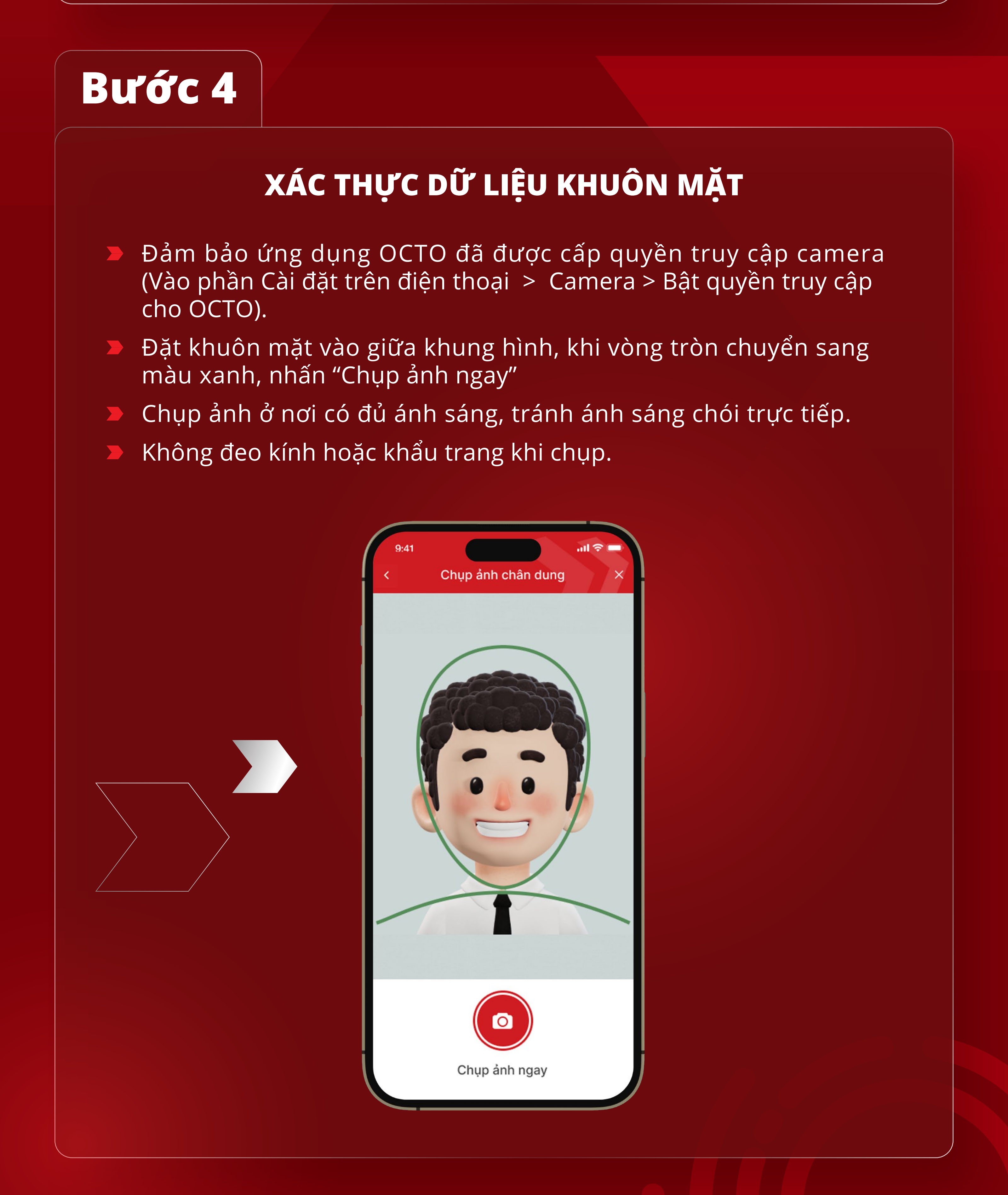

## Bước 5

### HOÀN TẤT CẬP NHẬT THÔNG TIN SINH TRẮC HỌC

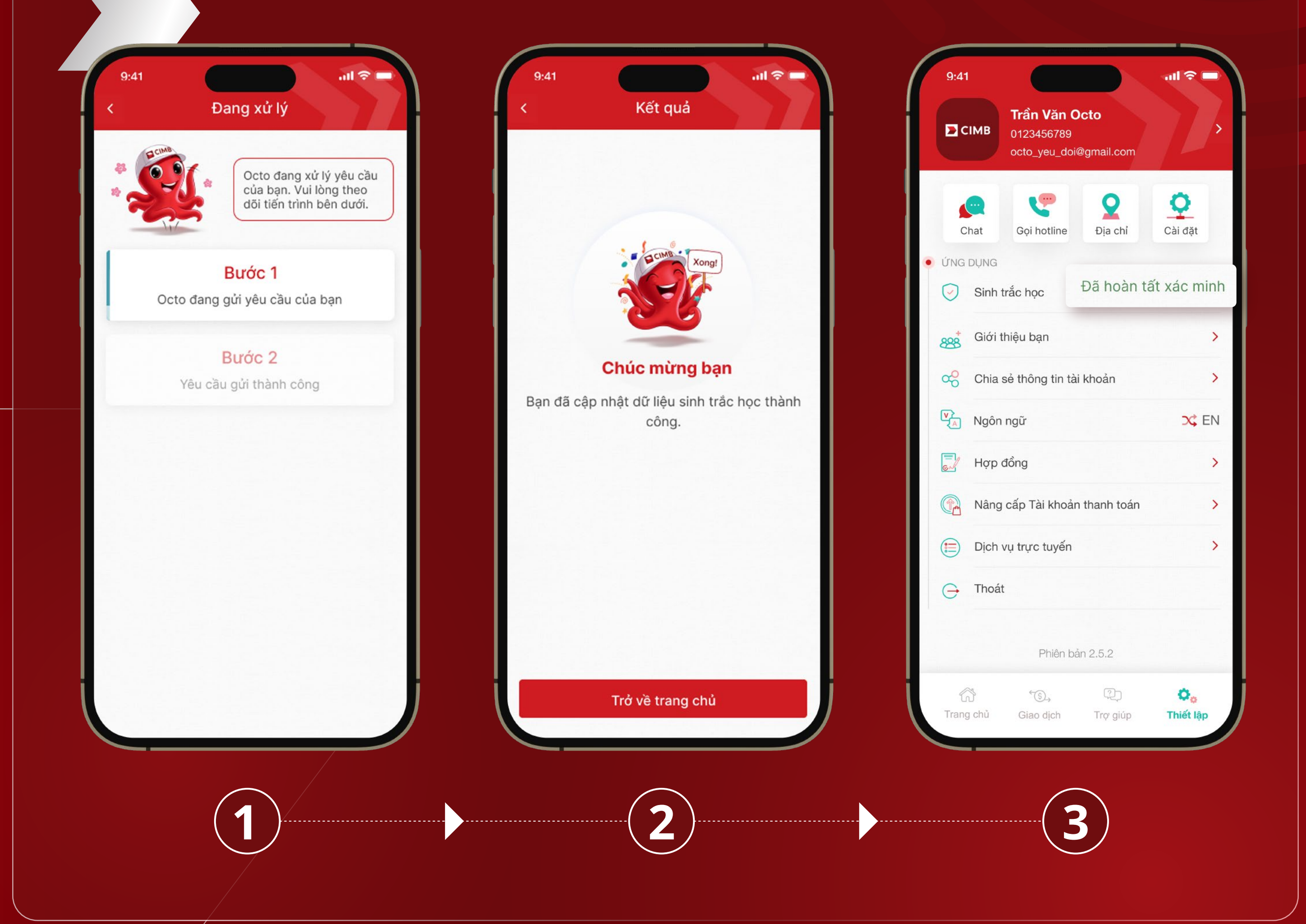